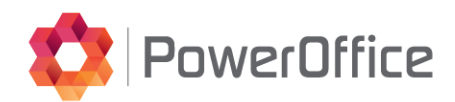

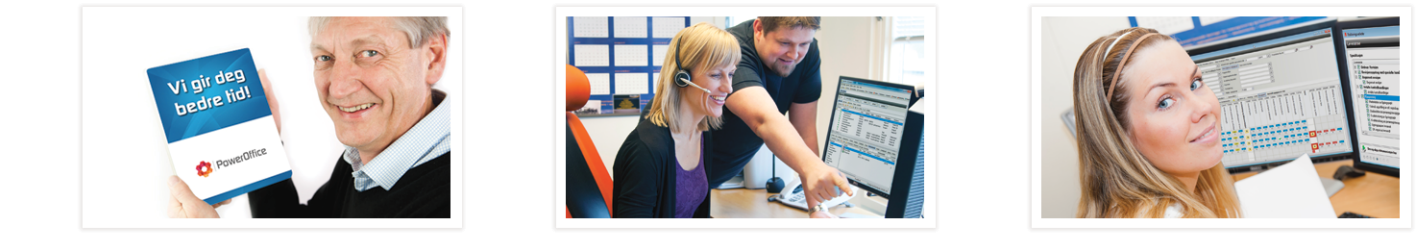

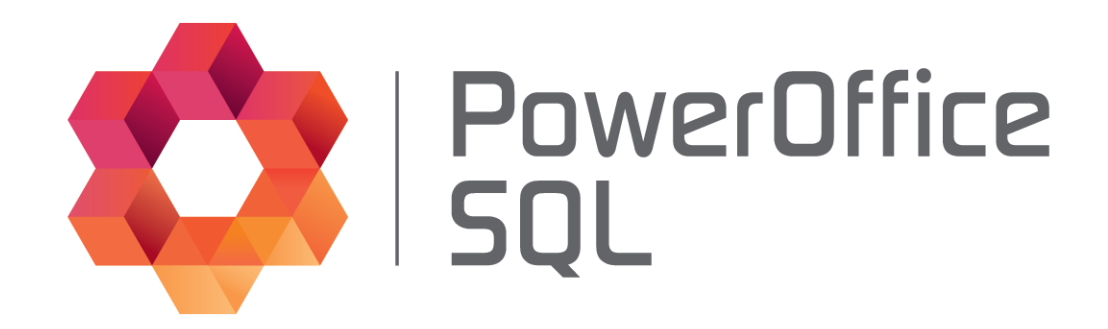

# Timeføring WEB

© 2015 PowerOffice AS - v1.0.0

# **PowerOffice SQL - Timeføring WEB**

#### © 2015 PowerOffice AS - v1.0.0

Alle rettigheter reservert. Ingen deler av dette arbeidet kan reproduseres i noen form eller på noen måte - grafisk, elektronisk eller mekanisk, inkludert fotokopiering, opptak, lydopptak eller informasjon lagring og gjenfinning systemer - uten skriftlig tillatelse fra utgiveren.

Produkter som er nevnt i dette dokumentet kan være varemerker og / eller registrerte varemerker for de respektive eierne. Forlaget og forfatteren gjør ikke krav til disse varemerkene.

Selv om alle forholdsregler er tatt i utarbeidelsen av dette dokumentet, forlaget og forfatteren påtar seg intet ansvar for feil eller unnlatelser, eller for skader som følge av bruk av informasjonen i dette dokumentet eller fra bruk av programmer og kildekode som kan følge den. Under ingen omstendigheter skal forlaget og forfatteren være ansvarlig for tap av fortjeneste eller annen kommersiell skade forårsaket eller påstått å ha blitt forårsaket direkte eller indirekte av dette dokumentet.

Produsert: desember 2015, Bodø

# **Table of Contents**

|        | Foreword                | 0 |
|--------|-------------------------|---|
| Part I | Introduction            | 4 |
| 1      | Systemkrav              | 4 |
| 2      | Installasjonsveiledning | 5 |
| 3      | Konfigurasjon           | 7 |
| 4      | Login                   | 9 |
|        | Index                   | 0 |

# 1 Introduction

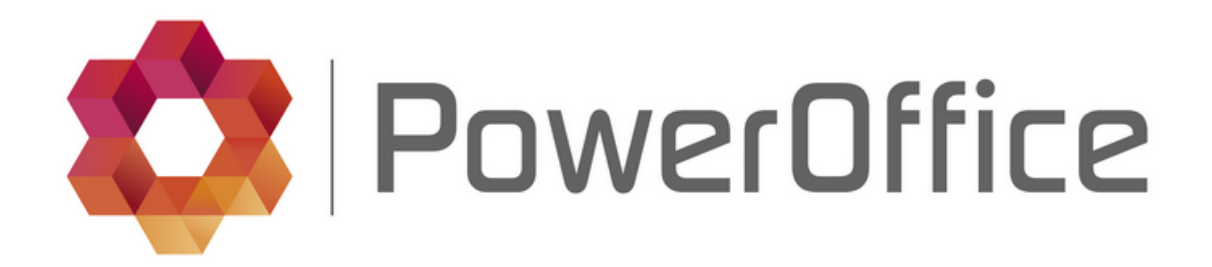

## Velkommen som bruker av PowerOffice TimeWeb

PowerOffice TimeWeb brukes for å registrere timer over internett

Her vil vi gå igjennom installasjon og oppsett av PowerOffice TimeWeb

Om du ønsker å laste ned brukermanualen kan den lastes her

Står du fast ved bruk av programmet er hjelpefilen et fint oppslagsregister som gir detaljerte funksjonalitetsbeskrivelser. Skulle du ha behov for bistand fra oss, er du velkommen til å kontakte oss pr e-post eller telefon.

E-post: support@poweroffice.no Telefon: 755 00 720 (hverdager kl 09.00 - 15.00)

## 1.1 Systemkrav

#### Hardware spesifikasjon

- Pentium III 2 GHz
- 2 GB RAM
- 1 GB ledig diskplass
- Må ha tilgang til Internet

#### Software spesifikasjon

- Støtter en av følgende operativsystem
  - Windows 7 (SP1) eller nyere
  - Windows Server 2008 eller nyere
- Microsoft .NET 4.0 må være installert
- PowerOffice SQL versjon må være nyere enn v27.141

#### Støttede nettlesere

- Google Chrome versjon 27.x.x.x eller nyere
- Internet Explorer versjon 9.x.x.x eller nyere
- Opera versjon 12.x eller nyere
- Firefox versjon 21.x eller nyere
- Safari versjon 5.1.x eller nyere

TimeWeb kan også fungere i eldre versjoner, men da kan vi ikke garantere for at alle funksjoner vil fungere

#### Forhåndsbetingelser

- Installasjonen må gjøres på serveren
- Du trenger Administrator tilgang på serveren for å kunne fullføre installasjonen.
- Eldre versjoner av PowerOffice TimeWeb må avinstalleres
- Installasjon av PowerOffice TimeWeb krever vanligvis ikke omstart av serveren
- Krever følgende åpne utgående porter: TCP 80, 9350-9354

# 1.2 Installasjonsveiledning

Last ned PowerOffice TimeWeb Installasjon her

Kjør installasjonsfilen: Setup.exe

Det er viktig at setup.exe startes som Administrator.

Filene Setup.exe og SetupPOWebService.msi må ligge i samme mappe

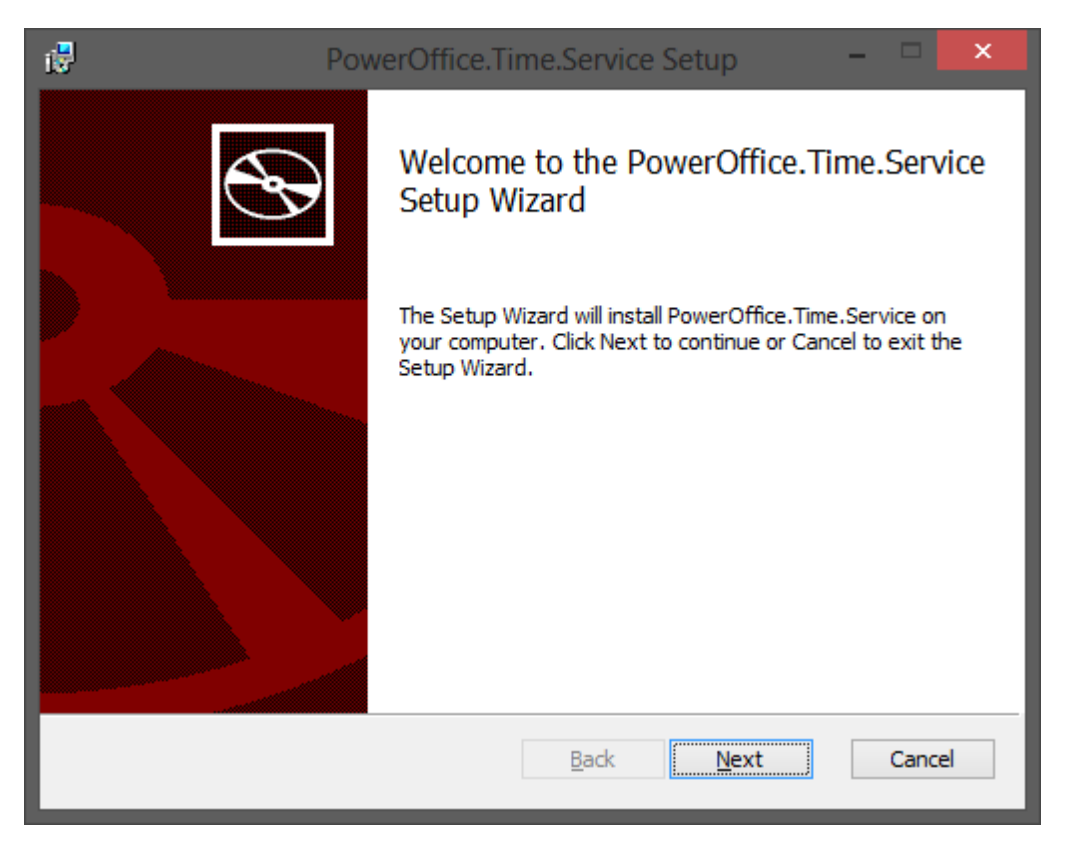

Trykk Next for å gå videre.

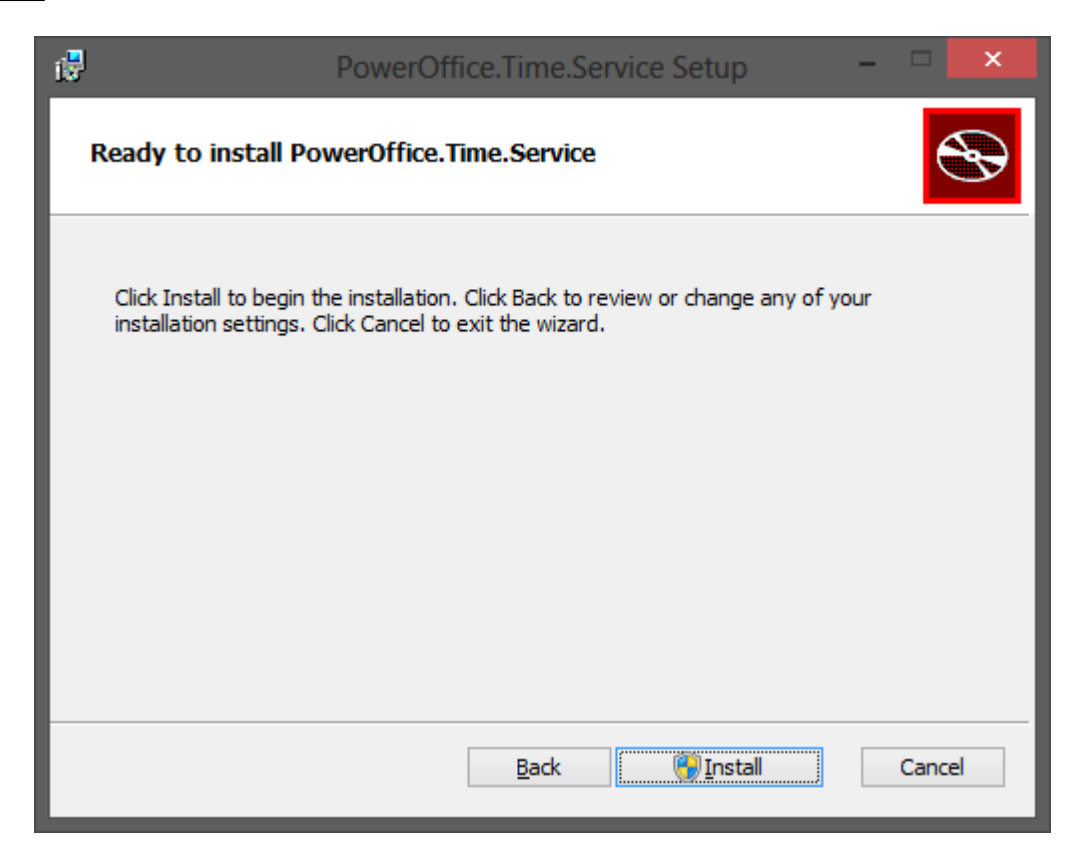

Ved å trykke Install så vil PowerOffice TimeWeb Server installeres på server/arbeidsstasjon.

Etter installasjon trykk Finish

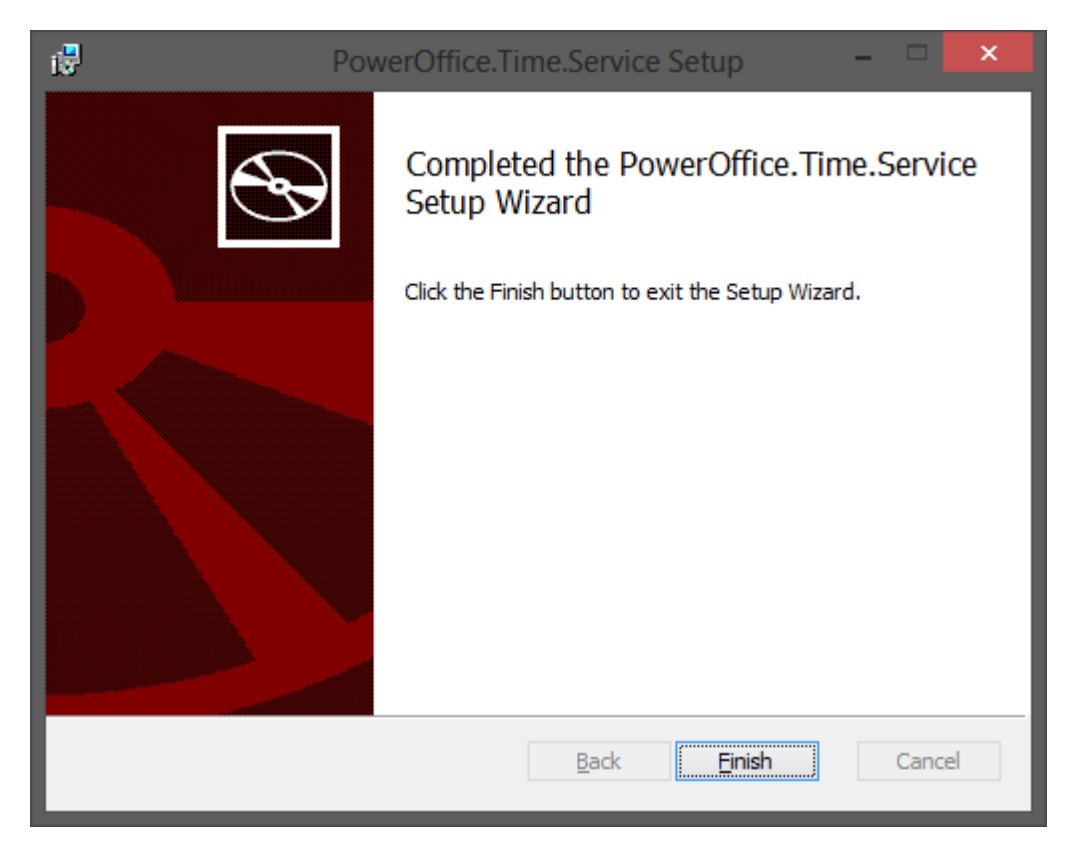

Etter avsluttet installasjon vil konfigurasjonsmenyen automatisk starte.

PowerOffice TimeWeb server blir installert på et forhåndsbestemt plassering: C:\Program Files (x86) \PowerOffice\Time.Service

Om installasjonen er på et 32 bits operativsystem så er filstien: C:\Program Files\PowerOffice \Time.Service

Installasjonen her er gjort på engelsk Windows.

Om installasjonen er gjort på norsk Windows vil filstien være C:\Programfiler\PowerOffice \Time.Service. Alternativt C:\Programfiler (x86)\PowerOffice\Time.Service

# 1.3 Konfigurasjon

For å konfigurere PowerOffice TimeWeb start filen PowerOffice.Time.Service.exe som Administrator (høyreklikk og velg kjør som administrator)

Du vil da komme inn i konfigurasjonsmenyen:

PowerOffice TimeWeb støtter flere profiler. Disse legges til direkte i konfigurasjonsvinduet. Legg inn informasjon og trykk "Add". Navnet på profilen vil være det samme som Client Id. Om det må gjøres endringer, så er det bare å velge ønsket profil og utfør endringene.

#### **Timeføring WEB**

| PowerC                                                     | )ffice TimeWeb.Service 1.0 🛛 – 🗖 🗙          |  |  |  |  |
|------------------------------------------------------------|---------------------------------------------|--|--|--|--|
| LocalSqlServer                                             | ✓ Add Delete                                |  |  |  |  |
| SQL server for PowerOffice                                 |                                             |  |  |  |  |
| SQL Server                                                 | .\SQLEXPRESS V                              |  |  |  |  |
| Po <u>r</u> t                                              | 1433                                        |  |  |  |  |
| <u>D</u> atabase                                           |                                             |  |  |  |  |
|                                                            | ✓ Use Windows authentication                |  |  |  |  |
| Us <u>e</u> r                                              |                                             |  |  |  |  |
| Pass <u>w</u> ord                                          |                                             |  |  |  |  |
| Test connection to sql server                              |                                             |  |  |  |  |
| Web service for H                                          | /owerOffice Web                             |  |  |  |  |
| Client Id.                                                 | bttos://time.powereffice.po//.ocalSalServer |  |  |  |  |
| PO web un <u>https://time.poweromice.no/LocalSqlServer</u> |                                             |  |  |  |  |
| Test connection with PowerOffice web                       |                                             |  |  |  |  |
| Service Status                                             |                                             |  |  |  |  |
| Status: Stopped                                            |                                             |  |  |  |  |
| Start                                                      | <u>S</u> top <u>R</u> estart                |  |  |  |  |
|                                                            | OK Apply Cancel                             |  |  |  |  |

Her legges informasjon om sql tilkobling og url som er ønsket brukt.

#### SQL server for PowerOffice

**SQL Server:** Kundens lokale SQL server. Her kan enten ip eller server navn skrives. Om det er brukt instans så må også instansnavnet være med.

**Port:** Sql server sin TCP port. Standard er 1433, men om det er brukt sql instans, så kan denne være noe annet.

Database: Her knytter du opp PowerOffice TimeWeb til korrekt database

**User:** Brukernavn for å koble til SQL server. Må fylles ut om det ikke er ønskelig med Use Windows authentication

Password: Passord for bruker som skal benyttes mot SQL server

Test Connection to sql server: Trykk her for å se om PowerOffice TimeWeb klarer å koble seg opp mot sql server

8

#### Web service for PowerOffice Web

**Client id:** Dette er kundens unike nettadresse. Her kan dere selv velge hva dere ønsker. Om clientid allerede er i bruk vil dere får beskjed om det.

**PO web url:** Her vil kundens komplette nettadresse vises (fylles ut automatisk utifra hva som skrives i client id)

**Test connection with PowerOffice web:** Trykk her for å se om du har kontakt mot https:// time.poweroffice.no/client id

Når alle feltene er fylt ut og test mot sql server og web service er ok så trykker du **Apply** og innstillingene vil bli lagret.

Trykk på Start under Service Status for å aktivere PowerOffice TimeWeb.

Om det gjøres endringer på oppsett så må servicen restartes.

## 1.4 Login

Når konfigurasjonen er ferdig så åpner du en nettleser og skriver inn nettadressen som definert under konfigurasjonen.

Du kan også velge å trykke på linken som vises på konfigurasjonsvinduet.

Da vil du komme til følgende vindu:

| 10 | Timeføring WEB                         |     |
|----|----------------------------------------|-----|
|    | ← → C Attps://time.poweroffice.no      | □ × |
|    |                                        |     |
|    |                                        |     |
|    | <b>PowerOffice</b>                     |     |
|    | Brukernavn<br>Passord<br>Språk Norsk v |     |
|    | Husk meg                               |     |
|    |                                        |     |

Brukernavn og passord settes opp i PowerOffice SQL

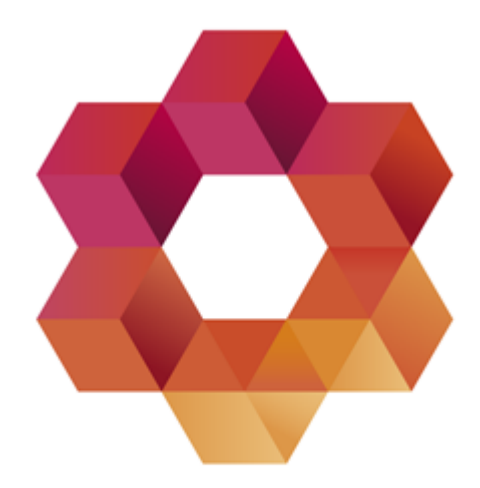

# PowerOffice

Postadresse: Postboks 404, 8001 Bodø Besøksadresse: Torvgata 2, 8006 Bodø

Telefon: 02230 E-post: firmapost@poweroffice.no